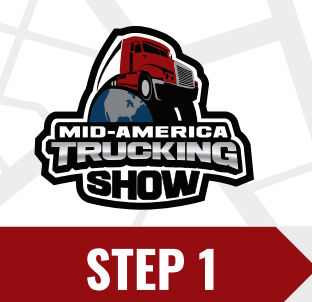

## Click Login button

https://mats2025.smallworldlabs.com/home

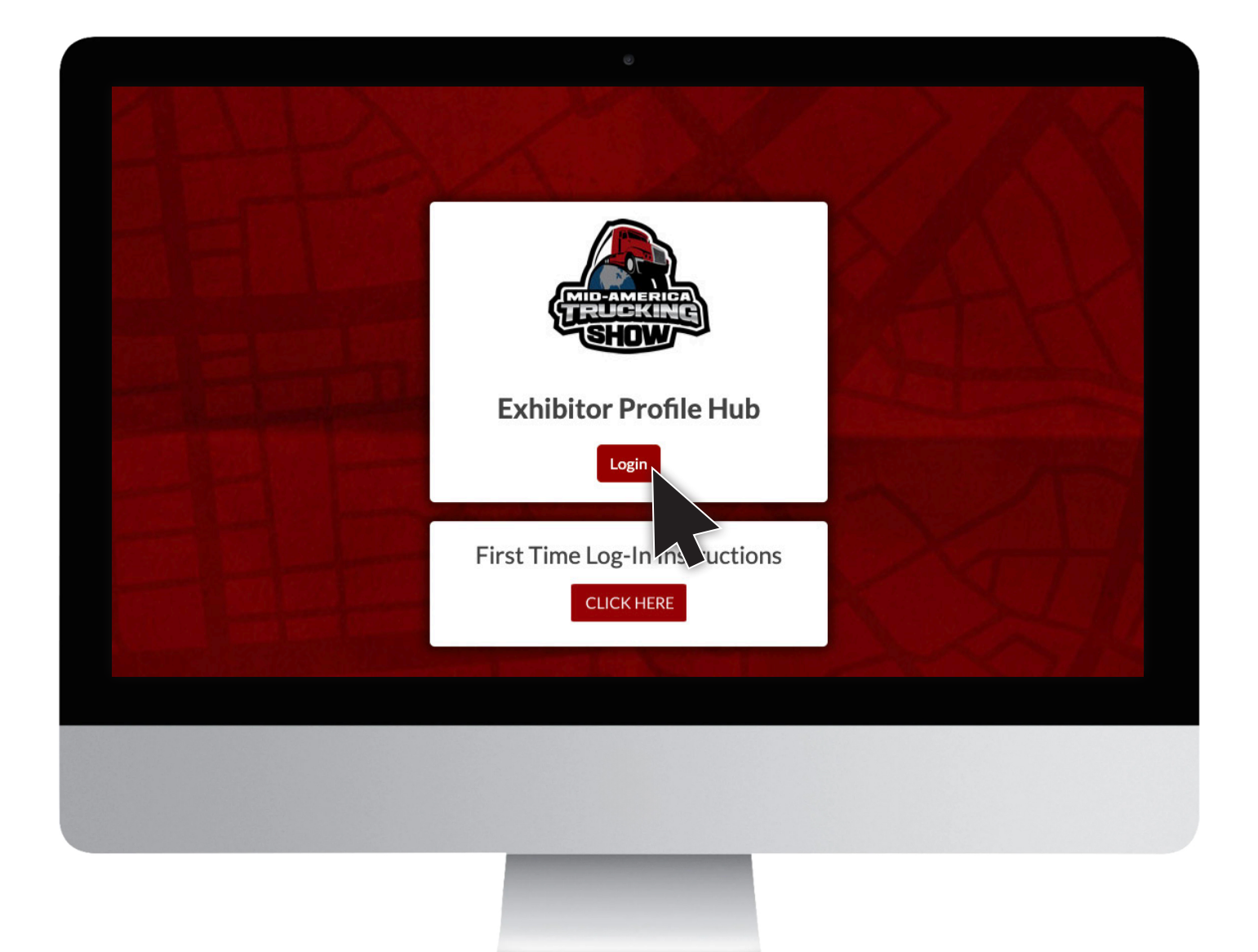

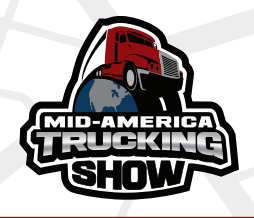

Enter an email address associated to your exhibitor account, click Next, then click <u>"Forgot Password/First Time Login"</u> Enter the same email address and click Submit.

| Login |  |  |  |
|-------|--|--|--|
| Email |  |  |  |
| Email |  |  |  |

| Login             |
|-------------------|
| Email             |
| Password          |
| Remember My Login |
| Login Cancel      |
|                   |

| Forgot Passw                   | ord/Fir | st Ti | me L | ogin |  |
|--------------------------------|---------|-------|------|------|--|
| Email myemail@truckingshow.com |         | )     |      |      |  |
| Submit Cancel                  |         |       |      |      |  |

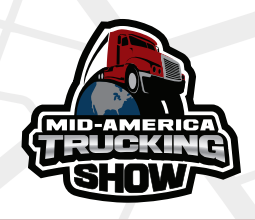

Check your email inbox for Events IdP, noreply@personifyauth.com. Open the email and click on, "clicking here".

\* Contact your sales rep if you are unable to determine the email address associated with the account.

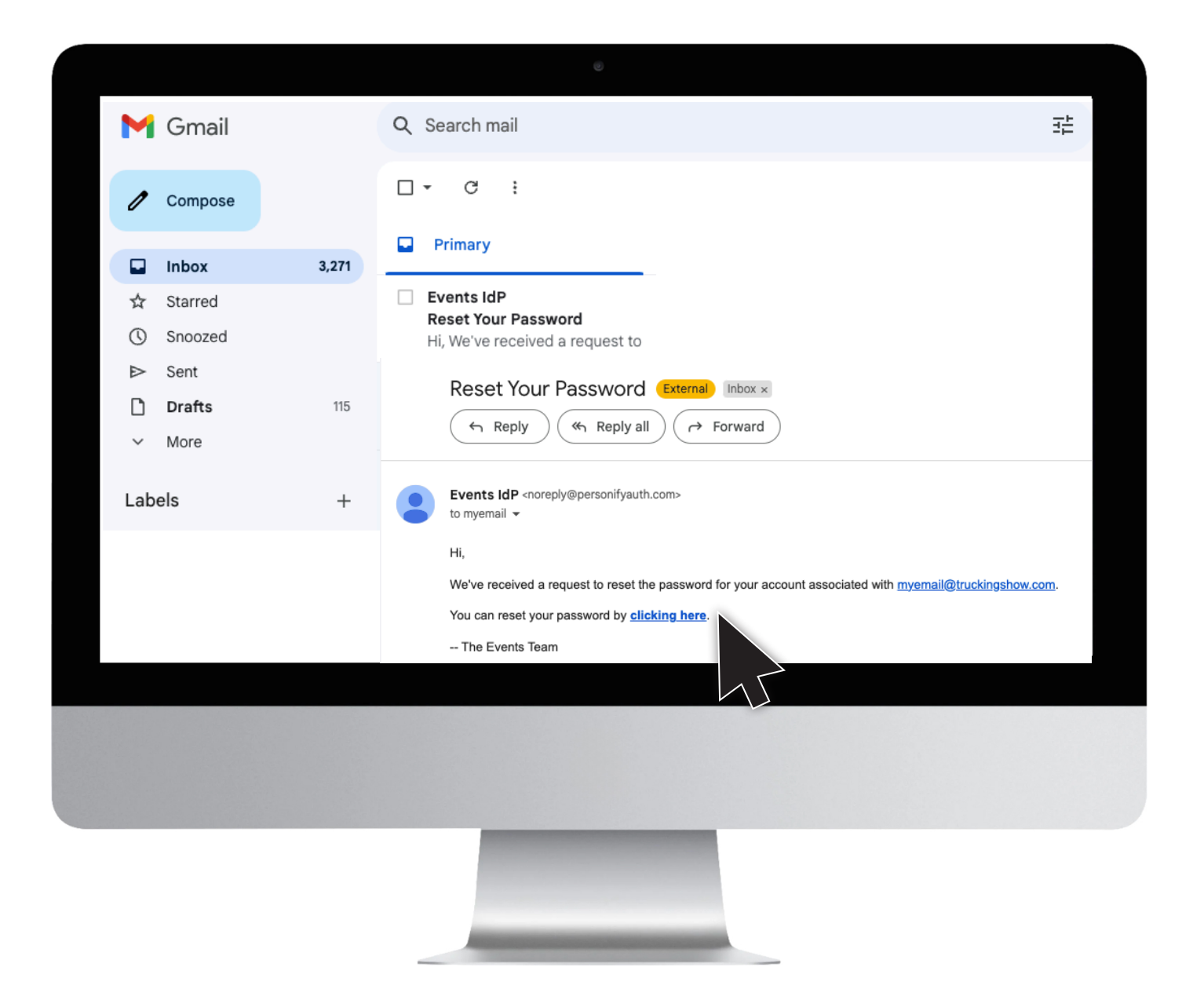

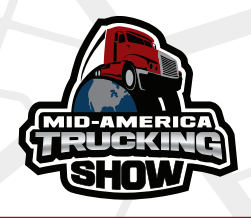

Enter a Password that meets the criteria listed in red and click, Submit.

Then click on "click here to log in".

Then complete log in with your email and new password.

| <ul> <li>Passwords</li> <li>Passwords</li> </ul> | must have at le | east one uppe<br>east one non a | rcase ('A'-'Z'<br>alphanumeric | ).<br>character. |  |
|--------------------------------------------------|-----------------|---------------------------------|--------------------------------|------------------|--|
| Password                                         |                 |                                 |                                |                  |  |
| Confirm Passwo                                   | rd              |                                 |                                |                  |  |
| Submit                                           |                 |                                 |                                |                  |  |

## **Reset Password Confirmation**

Your password has been reset successfully! Please click here to log in.

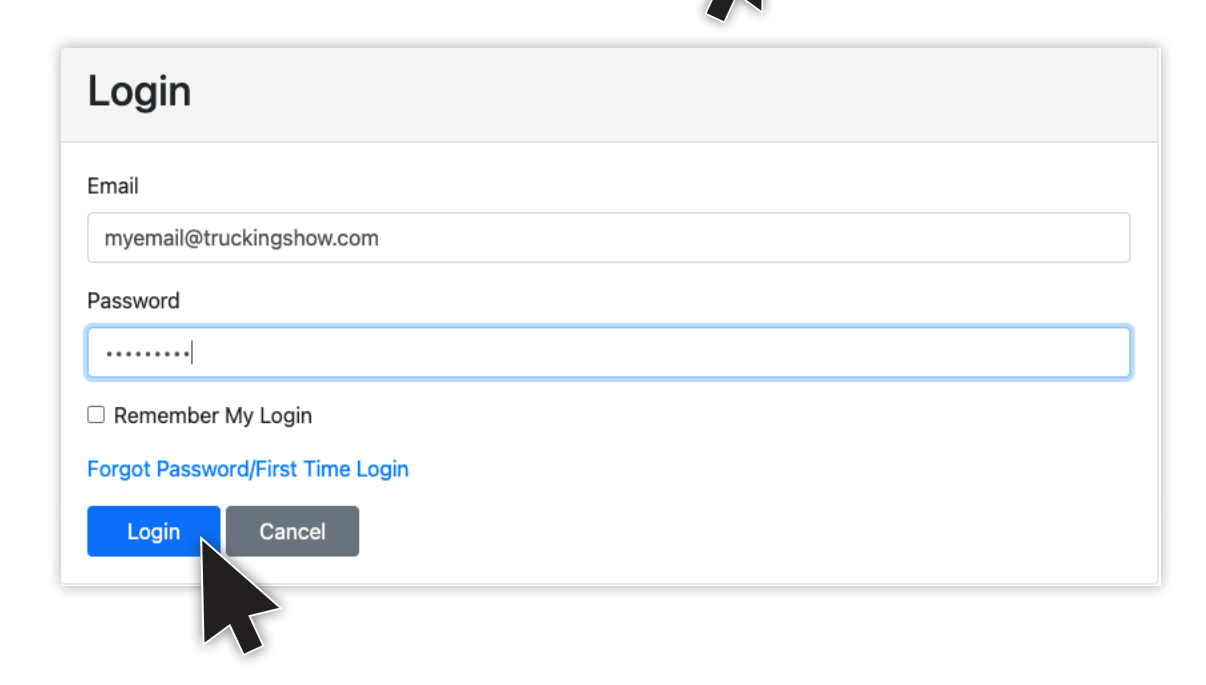

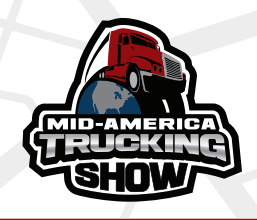

After Login you will be redirected to the MATS Exhibitor Directory. Click Exhibitor Profile on the top Navigation.

https://mats2025.smallworldlabs.com/dashboard

| Pypes Exhaust                                                 |                           | RoadWfacturing, Inc.            | Kenworth Truck Comp        | any                                        |
|---------------------------------------------------------------|---------------------------|---------------------------------|----------------------------|--------------------------------------------|
| <b>9</b> #37559                                               |                           | ♥ #16120                        |                            | #32025, 99000, 99100                       |
| ۲                                                             |                           | Baced Wester                    | <b>KENWORTH</b>            | ٠                                          |
|                                                               |                           |                                 |                            | Details                                    |
| Search                                                        |                           |                                 |                            |                                            |
| Search<br>Eavorites                                           |                           |                                 |                            | Q<br>Alphabetical 个                        |
| Favorites                                                     | 10-4 Magazine             | 160 Driving Academy             | 4 State Trucks             | Q<br>Alphabetical ↑<br>/ Chrome Shop Mafia |
| Favorites Categories + ihow Directory +                       | 10-4 Magazine<br>• #11268 | 160 Driving Academy<br>• #40460 | 4 State Trucks<br>• #14240 | Alphabetical ↑ / Chrome Shop Mafia         |
| Favorites Favorites Categories + ihow Directory + Description | 10-4 Magazine      #11268 | 160 Driving Academy<br>♥ #40460 | 4 State Trucks<br>♥ #14240 | Q<br>Alphabetical ↑                        |

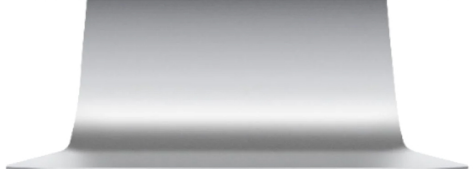

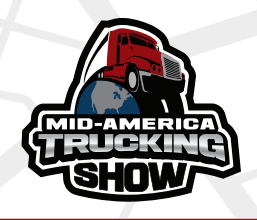

Now you are in the Exhibitor Profile page for your company. Click red "See Exhibitor Profile Setup Tour" button and follow directions.

https://mats2025.smallworldlabs.com/exhibitorprofile

|                                                                                                    | <b>147 11 59 55</b><br>DAYS HRS MINS SECS                                                                | KENTUCKY EXPO CENTER<br>LOUISVILLE, KY |
|----------------------------------------------------------------------------------------------------|----------------------------------------------------------------------------------------------------|----------------------------------------|
| xhibitor Directory Listings 👻 Flo                                                                                                    | orplan Exhibitor Profile                                                                                 | 🕗 John 👻 🌲 Q                           |
| hibitor Dir / ABC Company                                                                                                    |                                                                                                    | Switch Organizations                   |
| Mid-America<br>5.0 * * * * * (<br>March 27-29, 202                                                                                                    | a Trucking Show<br>(100,000)<br>25                                                                       | Add Cover Photo Ly                     |
| ABC Company<br>Free/Basic   Booth #99400                                                                                                    |                                                                                                    |                                        |
| ABC Company<br>Free/Basic @ Booth #99400                                                                                                    | See Exhibitor Profile Setup Tour                                                                         |                                        |
| ABC Company<br>Free/Basic  P Booth #99400<br>12%<br>About<br>Address & Social Media                                                                                       | See Exhibitor Profile Setup Tour                                                                         |                                        |
| ABC Company<br>Free/Basic  P Booth #99400<br>12%<br>About<br>Address & Social Media<br>PROFILE SETUP STEPS (CHECK BO                                                      | See Exhibitor Profile Setup Tour         Name       ABC Company                                          | [Edit]                                 |
| ABC Company<br>Free/Basic  Poot #99400  12%  About Address & Social Media  PROFILE SETUP STEPS (CHECK BO Review/Update Organization Descriptio Due: @ 2025-01-31 12:00 PM | See Exhibitor Profile Setup Tour         Name       ABC Company         OXES WHEN COMPLETE:         Data | [Edit]                                 |